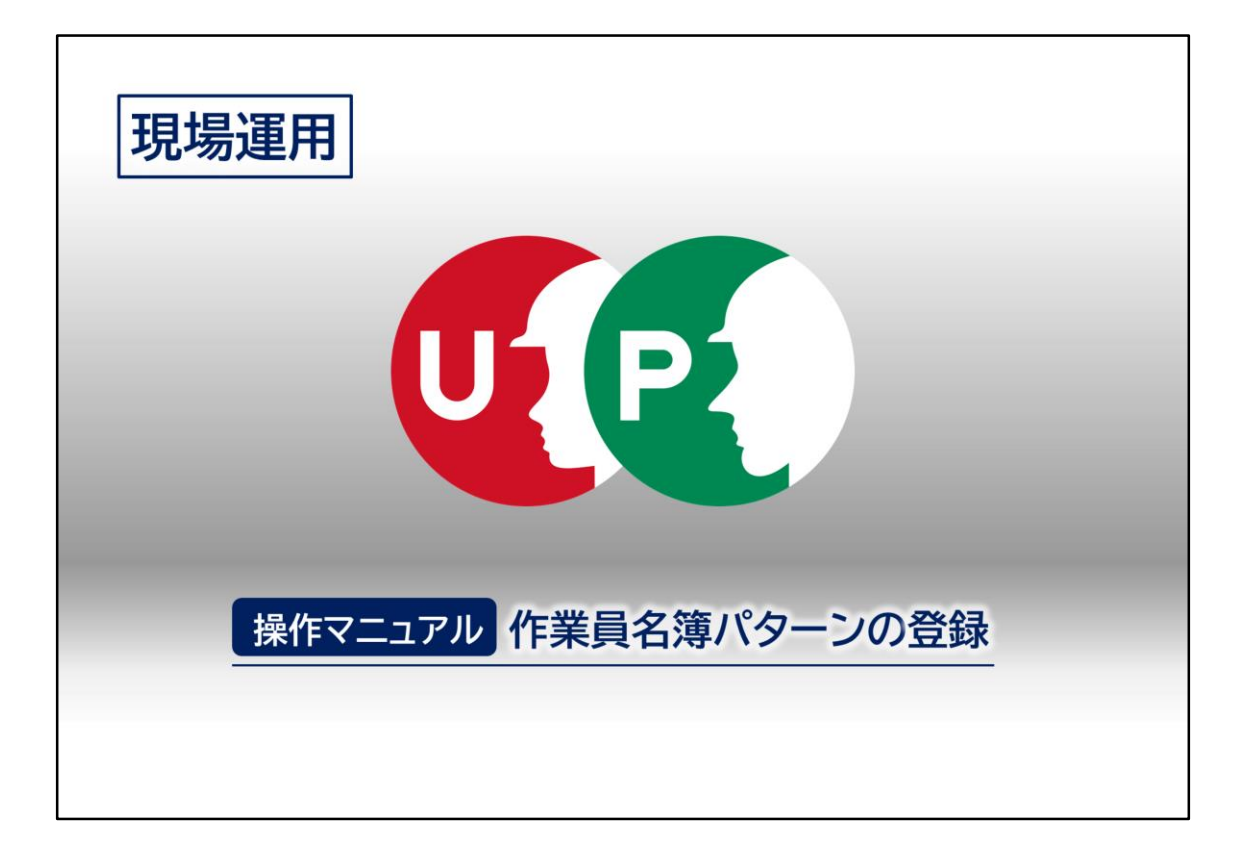

«操作マニュアル» 作業員名簿パターンの登録

| 作業員 | 名簿/                                    | パターンの登録 |       |                | 一次事業者  | 」振興土木    | CCUS    |  |  |  |
|-----|----------------------------------------|---------|-------|----------------|--------|----------|---------|--|--|--|
|     | 事前準備 名簿に追加する技能者と設定内容の確認<br>事前に下記の情報を準備 |         |       |                |        |          |         |  |  |  |
|     |                                        |         | -3-13 |                | 1 1/13 |          |         |  |  |  |
|     | No                                     | 氏名      |       | 技能者ID          | 立場     | 備考       |         |  |  |  |
|     | 1                                      | 振興 六郎   |       | 51066221265721 |        |          |         |  |  |  |
|     | 2                                      | 振興 七郎   |       | 32747451535821 | 職長     |          |         |  |  |  |
|     | 3                                      | 振興 八郎   |       | 99873863407421 |        |          |         |  |  |  |
|     | 4                                      | 振興 九郎   |       | 31687883291621 |        | リストに表示なし |         |  |  |  |
| 即日  | 睛!                                     | 振興 十郎   |       |                |        | ID未申請    |         |  |  |  |
|     |                                        |         |       |                |        |          |         |  |  |  |
|     |                                        |         | ファ    | +ローは「自社に所属する   | る技能者の関 | 連付け」で確認  |         |  |  |  |
|     |                                        |         |       |                |        |          |         |  |  |  |
|     |                                        |         |       |                |        |          |         |  |  |  |
|     |                                        |         |       | 1              |        | ×        | 建設業振興基金 |  |  |  |

ここでは、一次事業者である(株)振興土木が、作業員名簿パターンの作成を行います。これは(株)振興土木に所属する技能者のリストです。

作業員名簿にセットする際は、技能者の《氏名》 《技能者ID》 《立場》の情報 が必要です。ここでは、すべての情報が揃っている技能者1~3までをまずセッ トします。

技能者4は、(株)振興土木の[技能者一覧]に表示されていません(次ページを 参照)。システム上で(株)振興土木の所属になっていないので、フォローが必要 になります。詳しい操作方法は≪「自社に所属する技能者の関連付け」≫をご確 認ください。

技能者5については、システムへの登録が出来ていませんので、すぐに申請をし ましょう。

| 作業員名簿パターン               | の登録                              |         |          |         |       |       |        | CCUS                          |
|-------------------------|----------------------------------|---------|----------|---------|-------|-------|--------|-------------------------------|
| 確認画面                    | [所属技能                            | 皆一賢     | 訖]に表示される | のは≪関連   | 付け≫が  | 出来ている | る技能者のる | Ъ                             |
| <b>U</b> [2] =          |                                  |         |          |         |       |       | 振興二郎 👻 | *                             |
| 510_閲覧 - 月              | 属技能者一覧                           |         |          |         |       |       |        |                               |
| 10_自社情報<br>20 所限技巧教练社情報 | ヘッダー                             |         |          |         |       |       |        |                               |
| 30.技能者の検索               | <b>所雇事業者ID</b><br>19686154349722 |         |          |         |       |       |        |                               |
| 40_所属技能者就業履歷            | 所属事業者名                           |         |          |         |       |       |        |                               |
| 50_施工体制登録情報             | (株) 振興土木<br>法人・個人区分              |         |          |         |       |       |        |                               |
| 60_自社に関する現場・<br>就興履歴    | 法人                               |         |          |         |       |       |        |                               |
| 70_事業者の検索               |                                  |         |          |         |       |       |        |                               |
| 80_申請情報の検索              | 明細                               |         |          |         |       |       |        |                               |
| 520_就業履歴 《              | 技能者                              |         | 職種       |         |       |       |        |                               |
| 540_安全書類 <              | 技能者ID 技                          | 能者名     | 大分類・小分類  | 職種の詳細表示 | 技能レベル | 在留資格名 | 在留期間   |                               |
| 610_現場·契約 《             | 99873863407421 摄                 | 與八郎 男   | 特殊作業員・土工 | 職種の詳細表示 | 1(白)  | -     | -      |                               |
| 620_施工体制登録 《            | 51066221265721                   | 與六郎 男   | 特殊作業員・土工 | 職種の詳細表示 | 1(白)  | -     | -      |                               |
| 710_代行申請 <              | 32747451535821 摄                 | 興七郎 男   | 特殊作業員・土工 | 職種の詳細表示 | 1(白)  | -     | -      |                               |
| 720_所属技能者確認 《           | « « 1 » »                        |         |          |         |       |       |        |                               |
| 810_事業者管理 <             | 4                                |         |          |         |       |       | •      |                               |
| 820_変更 《                | 戻る CSV出力 帳                       | 票出力 CSV | ファイル解説書  |         |       |       |        |                               |
| 830 開示設定 《              |                                  |         |          |         |       |       |        |                               |
|                         |                                  |         | 2        |         |       |       | K      | ─ <sup>₩₩⊠≵人</sup><br>建設業振興基金 |

★所属技能者の確認は[510\_閲覧]→[20\_所属技能者統計情報]→ [所属技能者情報]画面を一番下までスクロール。 所属技能者一覧・選択」をクリックすると、上記画面が開きます。

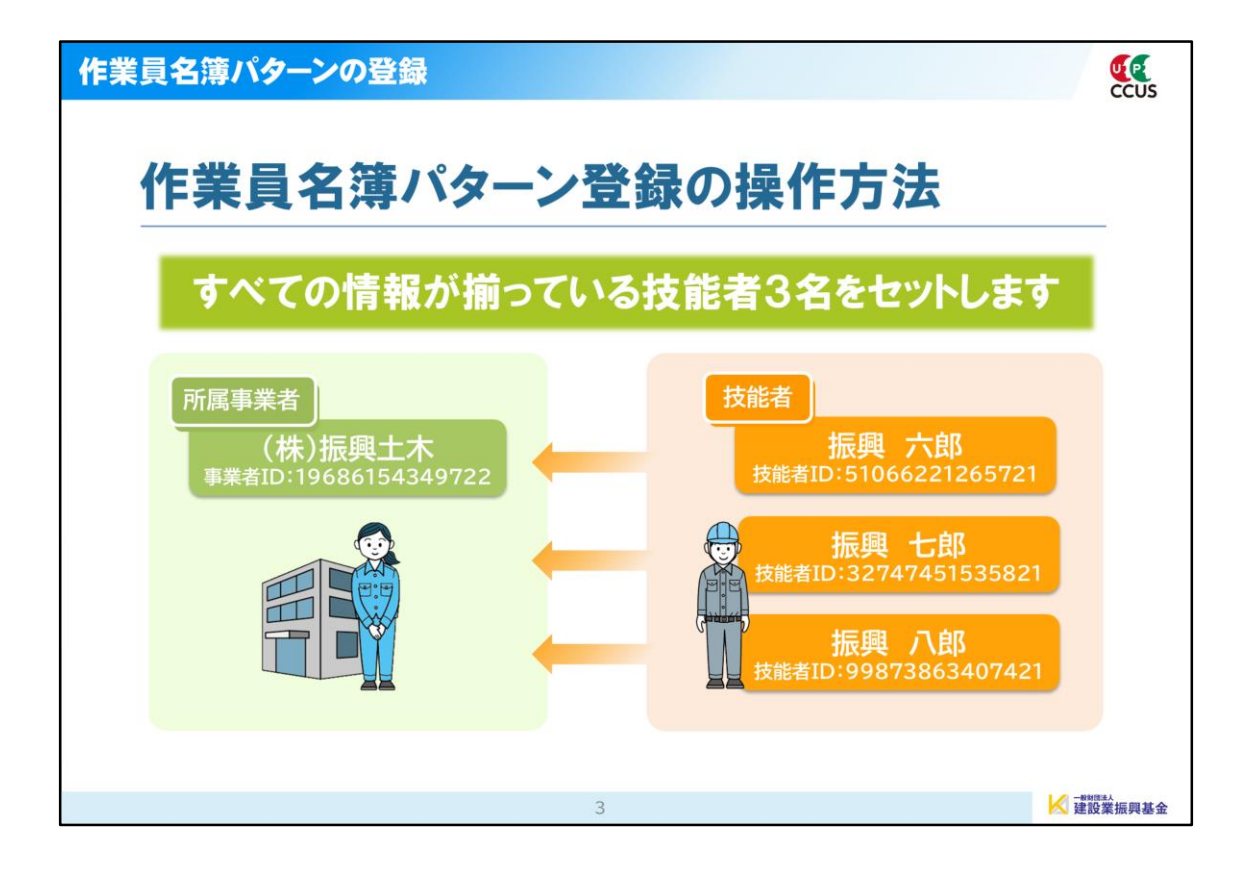

| 建設キャリアアップシステム<br>Construction Careerup System                                              | 作業員名簿パターンの                 | 登録                                                                                         | 」振興土木       | CCUS |
|--------------------------------------------------------------------------------------------|----------------------------|--------------------------------------------------------------------------------------------|-------------|------|
| Construction Careerup System                                                               | 建設キャリア                     | アップシステム                                                                                    |             |      |
| ログインID 19686154349722<br>バスワード 2031                                                        | Construction Careerup Syst | em                                                                                         |             |      |
| バスワード 1031                                                                                 |                            | ログインID      ※     30     19686154349722                                                    |             |      |
|                                                                                            |                            | バスワード 1000                                                                                 |             |      |
| ロインパスワードを忘れた場合                                                                             |                            | イン パスワードを忘れた場合                                                                             |             |      |
| Windows7 and Internet Explorer 11 をご利用の方へ                                                  |                            | Windows7 and Internet Explorer 11 をご利用の方へ                                                  |             |      |
| 決済お手続きの際、セキュリティの設定により、エラーが発<br>生する場合があります。<br>その場合は、以下のいずれかの方法で、再度、決済お手続き<br>の実行をお願いいたします。 |                            | 決済お手続きの際、セキュリティの設定により、エラーが発<br>生する場合があります。<br>その場合は、以下のいずれかの方法で、再度、決済お手続き<br>の実行をお願いいたします。 |             |      |
| ■ 対応方法<br>方法1、違うパソコンを使う ※操作画面の構成は、予告なく変更される場合があります。                                        |                            | ■ 対応方法<br>方法1 違うパソコンを使う ※操作画面の構成は、予告                                                       | なく変更される場合があ | ります。 |

## 事業者責任者のIDとパスワードを入力し、ログインボタンをクリックします。 ここでは、(株)振興土木の事業者責任者である振興二郎さんでログインします。

| 作業員名簿パターンの登録                            | 一次事業者 振興土木 🙀 🕵 |
|-----------------------------------------|----------------|
|                                         | 振興二郎 ▼         |
| 510_閲覧 〈 トップ                            |                |
| 520_就業履歴 《                              |                |
| 540_安全書類 《                              |                |
| 610_現場・契約 く                             |                |
| 620.施工体制登録                              |                |
| 10_施工体制登録                               |                |
| 11_施工体制パターン登<br>録 現場一覧 (所属技能者が就業している現場) |                |
| 20. 技能者登録                               | 現場名            |
| データがありません。                              |                |
| 21_作業員名簿バターン く 登録                       |                |
| 現場一覧 (元請として登録している現場)                    |                |
| 现場ID                                    | 現場名            |
| 40_水恩要請リスト データがありません。                   |                |
| 5                                       | ₩ 建設業振興基金      |

「620」施工体制登録」⇒「21」作業員名簿パターン登録」をクリックします。

| 作業員名簿パター           | ンの登録                                                                                         |           |             |      |      | 一次事業者」振興土 | :木(分) | CCUS  |
|--------------------|----------------------------------------------------------------------------------------------|-----------|-------------|------|------|-----------|-------|-------|
|                    |                                                                                              |           |             |      |      |           | 振興    | 興二郎 ▼ |
| 510_閲覧             | 作業員名簿パターン                                                                                    | 爱録        |             |      |      |           |       |       |
| 520_就業履歴 《         |                                                                                              |           |             |      |      |           |       |       |
| 540_安全書類 《         | 作耒貝石海八分                                                                                      | - JOYFERK |             |      |      |           |       |       |
| 610_現場·契約          | 処理区分                                                                                         | 2個パター、    | 、友福住 💿      | 作業員会 | 之館パス | マーンを新想祭録  |       |       |
| 620_施工体制登録         | <ul> <li>○ 既存の作業員名簿//ダーンを構具</li> <li>◎ 作業員名簿//ダーンを新規登録</li> <li>○ 既存の作業員名簿パターンを流用</li> </ul> |           |             |      |      |           |       |       |
| 10_施工体制登録          | 作業員名簿パク                                                                                      | 7ーン名称     | 84 <b>1</b> |      |      |           |       |       |
| 11_施工体制パターン登       | 派與八即姓                                                                                        |           |             |      |      |           |       |       |
|                    | 作業自名第一日                                                                                      | <i>t</i>  |             |      |      |           |       | -ny   |
| 20_技能者登録           |                                                                                              | •         |             |      |      | 職種        |       |       |
| 21_作業員名簿パターン<br>登録 | 技能者ID                                                                                        | 氏名        | フリガナ        | 性別   | 年齡   | 大分類名 小分類名 | 立場    | 作業内   |
| 30_事業者間合意          | データがあり                                                                                       | ません。      |             |      |      |           |       |       |
| 40_承認要請リスト         | « « 1 »                                                                                      | 20        |             |      |      |           |       |       |
|                    | •                                                                                            |           |             |      |      |           | 14-   | 教制団法人 |

[処理区分]の中の「作業員名簿パターンを新規登録」のラジオボタンにチェック が入っていますので、そのまま[作業員名簿パターン名称]を入力し、「追加」ボタ ンをクリックします。

| 作業員名簿パター           | ンの登録    | 一次    | 事業者 振興土木 🔂 🕵 |
|--------------------|---------|-------|--------------|
| <b>U</b> [2] =     |         |       | 振興二郎 🗸       |
| 510_閲覧 《           | 現場技能者選択 |       |              |
| 520_就業履歴 《         |         |       |              |
| 540_安全書類 《         | Q 技能検索  |       |              |
| 610_現場・契約 く        | 技能者ID   |       |              |
| 620_施工体制登録 🛛 🗸     |         |       |              |
| 10_施工体制登録          | 技能者名    |       |              |
|                    | 振興      | 名     | ミドルネーム       |
| 11_施工体制バターン登録      | 技能者名力ナ  |       |              |
| 20 技能者登録           | セイ      | メイ    | ミドルネーム       |
|                    | Name    |       |              |
| 21_作業員名簿バターン<br>登録 | Family  | Given | Middle       |
| 30_事業者間合意          | 職種 職種選択 | 職種クリア |              |
| 40_承認要請リスト         | 大分類名    | 小分類名  | 下へスクロール      |
|                    |         | 7     | ✓ 建設業振興基金    |

[現場技能者選択]画面が表示されます。

| 作業員名簿パター           | ンの登録                                     | ->                | 事業者 振興土木 🔂 🕵 |
|--------------------|------------------------------------------|-------------------|--------------|
|                    |                                          |                   | 振興二郎 -       |
| 510_閲覧 《           | 現場技能者選択                                  |                   |              |
| 520_就業履歴 《         | Family                                   | Given             | Middle       |
| 540_安全書類 <         | 職種                                       | 種選択 職種クリア         |              |
| 610_現場・契約 、        | 大分類名                                     | 小分類名              |              |
| 620_施工体制登録         | _                                        |                   | _            |
| 10_施工体制登録          | 登録基幹技能者 受<br>登録基幹技能者 受                   | 録基幹技能者選択 登録基幹技能者グ | リ <b>ア</b>   |
| 11_施工体制パターン登<br>録  | I SPOTTIZIN I'Y                          |                   |              |
| 20_技能者登録           | 保有資格保                                    | 有資格選択             |              |
| 21_作業員名簿バターン<br>登録 | 係有貨格名                                    |                   |              |
| 30_事業者間合意          | Q 10 0 0 0 0 0 0 0 0 0 0 0 0 0 0 0 0 0 0 |                   |              |
| 40_承認要請リスト         |                                          | -                 |              |
|                    |                                          | 8                 | │ 建設業振興基金    |

下までスクロールして、何も入力せずに「検索」ボタンをクリックします。

| 作業員名簿パター           | ンの登録           | 一次事業者」振    | 興土木 🟠 👯   |
|--------------------|----------------|------------|-----------|
| <b>U</b> [?] =     |                |            | 振興二郎▼     |
| 510_閲覧 《           | 現場技能者選択        |            |           |
| 520_就業履歴           |                |            |           |
| 540_安全書類 《         | 技能者検索結果一覧      |            |           |
| 610_現場・契約 、        | 評価情報を登録する技能者   | を選択してください。 |           |
| 620_施工体制登録         | 技能者ID          | 氏名         | ָרָעָרָ   |
| 10_施工体制登録          | 3274751535821  | 振興 七郎      | シンコウ シチロウ |
| 11_施工体制パターン登       | 51066221265721 | 振興 六郎      | シンコウ ロクロウ |
| 邦                  | 99873863407421 | 振興 八郎      | シンコウ ハチロウ |
| 20_技能者登録           | « c 1 > »      |            |           |
| 21_作業員名簿パターン<br>登録 | •              |            | *         |
| 30_事業者間合意          | 設計戻る           |            |           |
| 40_承認要請リスト         | U              |            |           |
|                    |                | 9          | ▶ 建設業振興基金 |

[技能者検索結果一覧]に技能者が表示されました。 登録したい技能者を、技能者欄の左端にあるチェックボックスにチェックを入れ

豆球したい技能者を、技能者欄の左端にのるチェックホックスにチェックで選択し、「設定」ボタンをクリックします。

| 作業員名簿パター           | ンの登録           |            |              |       | C     | ·次事業者 | 振興土ス | ★ ()) | CCUS  |
|--------------------|----------------|------------|--------------|-------|-------|-------|------|-------|-------|
|                    |                |            |              |       |       |       |      | 振興二郎  | Ŧ     |
| 510_閲覧 《           | 現場技能者選択        |            |              |       |       |       |      |       |       |
| 520_就業履歴 〈         | NACA (Physic   |            | ]            |       |       |       |      | JE JE | : ton |
| 540_安全書類 <         | 作業員名薄一覧(       | (上限は1,000丿 | U            |       |       |       |      |       |       |
| 610_現場・契約 く        | ******         |            |              | At Da | AT 44 | 聘     | 種    | -18   | 11-3  |
| 620_施工体制登録 🛛 🗸     | 技能有ID          | 氏名         | JUDT         | 归别    | 牛節    | 大分類名  | 小分類名 | 亚瑞    | 1755  |
| 10_施工体制登録          | 32747451535821 | 振興七郎       | シンコウシ<br>チロウ | 男     | 57    | 特殊作業員 | ±Ι   |       |       |
| 11_施工体制パターン登<br>録  | 51066221265721 | 振興六郎       | シンコウロ<br>クロウ | 男     | 58    | 特殊作業員 | ±Ι   |       |       |
| 20_技能者登録           | 99873863407421 | 振興八郎       | シンコウハ<br>チロウ | 男     | 56    | 特殊作業員 | ±Ι   |       |       |
| 21_作業員名簿パターン<br>登録 | « c 1 > »      |            |              |       |       |       |      |       |       |
| 30_事業者間合意          | <              |            |              |       |       |       |      |       | >     |
| 40_承認要請リスト         | 保存<br>(****>   | セル         |              |       |       |       |      |       |       |
|                    | 0              |            | 10           |       |       |       |      | │ 建設  | 業振興基金 |

[作業員名簿パターン登録]画面が表示されました。 [作業員名簿一覧]に選択した技能者が表示されますので、「保存」ボタンをク リックします。

| 作業員名簿パターン            | の登録                                                                                                    |
|----------------------|----------------------------------------------------------------------------------------------------|
| 510,閱覧 4             | 振興二郎 →<br>変員: ● 確認                                                                                                    |
| 520_就業履歴<br>540_安全書類 | 保存します。<br>作 よろしいですか?                                                                                                    |
| 610_現場·契約            |                                                                                                    |
| 620_施工体制登録           | ○既存の作業員名簿パターンを流用                                                                                                    |
| 10_施工体制登録            | 作業員名簿パターン名称                                                                                                    |
| 11_施工体制パターン登録        | 法加                                                                                                    |
| 20_技能者登録             | 作業員名簿一覧                                                                                                    |
| 21_作業員名簿パターン<br>登録   | 技能者ID         氏名         フリガナ         性別         年齢         職種         立場         作業体           大分類名         小分類名         小分類名         1         1         1         1         1         1         1         1         1         1         1         1         1         1         1         1         1         1         1         1         1         1         1         1         1         1         1         1         1         1         1         1         1         1         1         1         1         1         1         1         1         1         1         1         1         1         1         1         1         1         1         1         1         1         1         1         1         1         1         1         1         1         1         1         1         1         1         1         1         1         1         1         1         1         1         1         1         1         1         1         1         1         1         1         1         1         1         1         1         1         1         1         1         1 </th |
| 30_事業者間合意            | データがありません。                                                                                                    |
| 40_承認要請リスト           |                                                                                                    |
|                      | 11 / 建設業振興基金                                                                                                    |

確認を求められますので、「はい」ボタンをクリックします。

| 作業員名簿パターン          | <b>ノの登録</b> 振興土木                                                                                                    |         |
|--------------------|----------------------------------------------------------------------------------------------------|---------|
|                    | A 信報答钮                                                                                                    | 振興二郎 -  |
| 510_閲覧 4           |                                                                                                    |         |
| 520_就業履歴           | 保存が完了しました。                                                                                                    |         |
| 540_安全書類           |                                                                                                    |         |
| 610_現場・契約          | ● 既存の作業員名簿バターンを編集 ● 作業員名簿バターンを新 録                                                                                                    |         |
| 620_施工体制登録         | ○ 既存の作業員名簿パターンを流用                                                                                                    |         |
| 10_施工体制登録          | 作業員名簿パターン名称                                                                                                    |         |
| 11_施工体制パターン登録      |                                                                                                    | 追加      |
| 20_技能者登録           | 作業員名簿一覧                                                                                                    |         |
| 21_作業員名簿パターン<br>登録 | 技能者ID         氏名         フリガナ         性別         年齢         職種         立           大分類名         小分類名         小分類名         山         山 | z場 作業体  |
| 20 亩类乡胆合会          | データがありません。                                                                                                    |         |
| 30_李耒右面占忠          |                                                                                                    |         |
| 40_承認要請リスト         |                                                                                                    |         |
|                    |                                                                                                    | 一般刻团法人  |
|                    | 12                                                                                                    | 建設業振興基金 |

保存が完了したので、「はい」をクリックします。 以上で作業員名簿パターンの登録が完了しました。

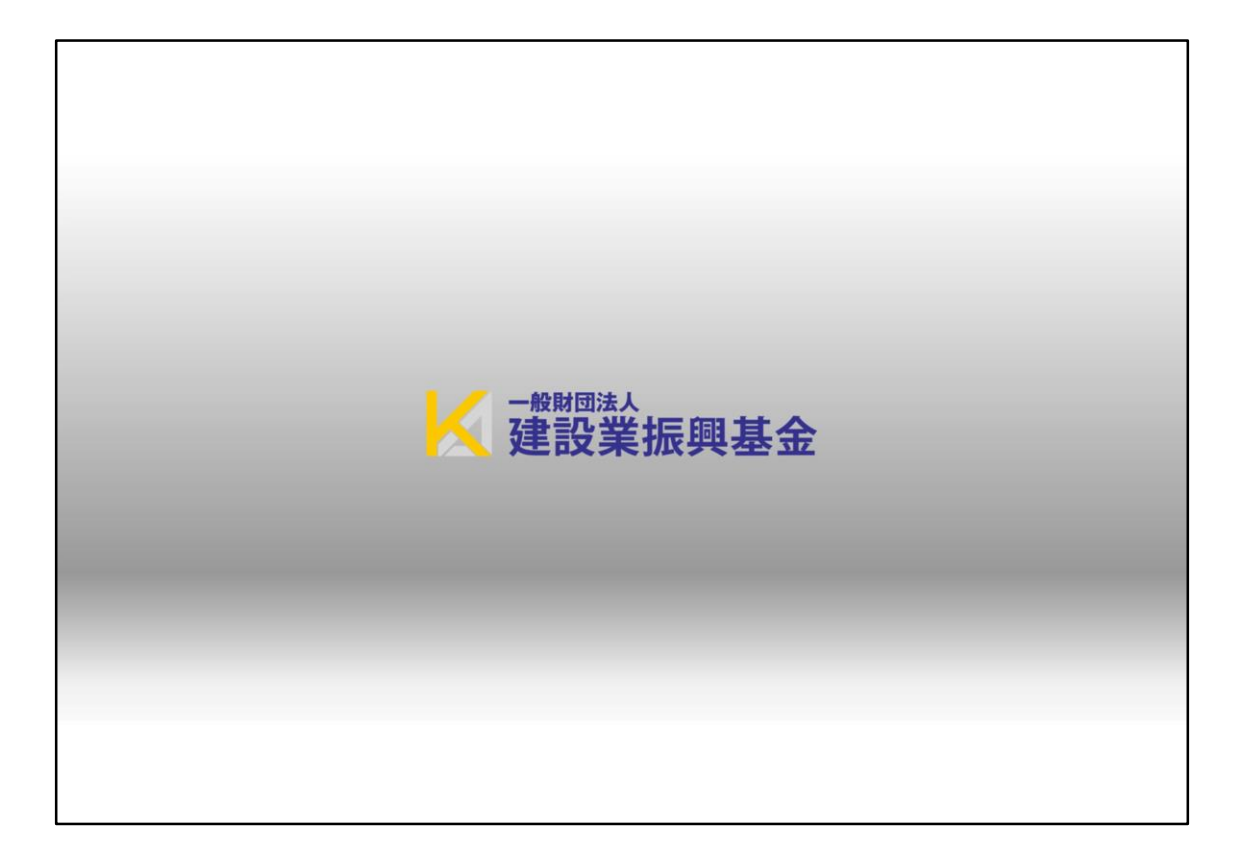